# 成绩录入操作指南

### 一、系统登录方式

1、打开浏览器输入教务系统登录地址(内网访问地址 <u>http://192.168.97.200/jwglxt</u>),用户 名为原教务系统教师工号,初始密码为工号,第一次登陆必须进行密码修改,修改后系统才 可以正常使用,登录成功后如果默认角色不是教师,请点击右上角头像进行角色切换,切换 为教师角色。

| <b>、</b> 忻州师范学院 | 教学管理信息服务平台                      |                            |                                                                                         |                   |
|-----------------|---------------------------------|----------------------------|-----------------------------------------------------------------------------------------|-------------------|
| 平静的配色方案         | <complex-block></complex-block> | 四 屛 常 宽度<br>一 丁 净 式<br>美学・ | 11)名<br>139<br>149<br>159<br>159<br>159<br>159<br>159<br>159<br>159<br>159<br>159<br>15 | c                 |
|                 | #2011년 - Copyright 1999-204     |                            |                                                                                         |                   |
|                 |                                 |                            | 教育                                                                                      |                   |
| 甲喃▼             | ØX子叶//▼                         |                            | 数学秘书                                                                                    | ▲ 角色默认 →          |
| 我的应用            |                                 | 通知<br>- 【通知】 敏务系统选课指商      |                                                                                         | 🖉 修改密码            |
|                 |                                 |                            |                                                                                         | CONTROL INCOMENT. |

## 二、成绩录入

1、菜单路径: 成绩-成绩录入教师

| • 本科生信息  | 思服务平台                                                                                                    | Q ##                                                   | 服务功能                     |
|----------|----------------------------------------------------------------------------------------------------|--------------------------------------------------------|--------------------------|
| 申请▼ 信息维护 | □→ 成绩→ 宮息直询→ 数学评价→                                                                                                    |                                                        |                          |
| 最近使用     | 成绩录入【教师】<br>成绩修改【教师】                                                                                                    | · 【置顶】 教室预约操作手册<br>· 辅修双专业法律项明                         | 2016-01-29<br>2016-03-14 |
|          | ▲ 私 (初) (公義比) (初) (公義比) (公義比) (公義比) (公法) (公義比) (公法) (公法) (公法) (公法) (公法) (公法) (公法) (公法 | <ul> <li>· 授课提纲上传说明</li> <li>· 信息咨询操作说明(教师)</li> </ul> | 2016-03-10<br>2016-02-26 |
| 成绩录入     | 选课名单查询                                                                                                    | • 教师而周课操作手册                                            | 2016-01-29               |
|          |                                                                                                    |                                                        |                          |

图 4.成绩录入路径

进入界面后,选择可录入的教学班,如果该教学班要录入但显示锁定,联系教务处修改, 选中相应的教学班,点击下面的确定即可进入录入界面,如下图:

|                                                                                    |                                                   |                                 | 入贸                                           |                                                                                              |                                                                               |                                                                               |  |
|------------------------------------------------------------------------------------|---------------------------------------------------|---------------------------------|----------------------------------------------|----------------------------------------------------------------------------------------------|-------------------------------------------------------------------------------|-------------------------------------------------------------------------------|--|
| 【录入】                                                                               |                                                   | 形势与政<br>策6                      | 73                                           | (2017-2018-2)-1610516-<br>1410001-1                                                          | 数学与应用数学14级本科1班,数                                                              | ·<br>ラロー 14部本約2班<br>52%                                                       |  |
| 【录入】 形势与<br>策1                                                                     |                                                   |                                 | 87                                           | (2017-2018-2)-1610511-<br>1410001-1                                                          | 数学与应用数学17级本科1班。数                                                              | 0.203<br>学与应用数学17级本科2班                                                        |  |
|                                                                                    | 形势与政<br>策3                                        | 119                             | (2017-2018-2)-1610513-<br>1410001-1          | 化学工程与工艺16级本科1班;化学工程与工艺16级本科2班;1<br>与工程16级本科1班                                                |                                                                               |                                                                               |  |
|                                                                                    | 【录入】                                              | 形势与政<br>策5                      | 82                                           | (2017-2018-2)-1610515-<br>1410001-1                                                          | 信息与计算科学14级本科1班;信<br>算科学16级专接本1班                                               | 息与计算科学14级本科2班;信息与计                                                            |  |
|                                                                                    |                                                   |                                 |                                              |                                                                                              |                                                                               |                                                                               |  |
|                                                                                    | 【录入】                                              | 生活中的<br>法律                      | 101                                          | (2017-2018-2)-0515G08-<br>1410001-1                                                          | . 无                                                                           |                                                                               |  |
| ▷当前课程信<br><sup>成绩分项</sup>                                                          | 【录入】<br>:息: 形势与政策6:选课人<br>成绩分项比例                  | 生活中的<br>法律<br>数: 73;周二第87       | 101<br>5{第13-1<br>结录入状                       | (2017-2018-2)-0515G08-<br>1410001-1<br>4周);周二第9节{第13-14周}                                    | 成绩录入开始时间                                                                      | 成練受入結束时间                                                                      |  |
| ☞当前课程信<br>成绩分项<br>【平时】                                                             | 【录入】<br>: 息: 形势与政策6.选课人<br>成绩分项比例<br>30%          | 生活中的<br>法律<br>数: 73;周二第8节<br>成  | 101<br>5{第13-1<br>痣录入状<br>录入                 | (2017-2018-2)-0515G08-<br>1410001-1<br>4周):周二第9节(第13-14周)<br>志<br>2                          | 无<br>成绩录入开始时间<br>2018-07-01 16:55:57                                          | 成绩录入结束时间<br>2018-07-18 16:56:02                                               |  |
| <ul> <li>少当前课程信</li> <li>成绩分项</li> <li>(平时)</li> <li>(期中)</li> </ul>               | 【录入】<br>志: 形势与政策6.选课人<br>成绩分项比例<br>30%<br>0%      | 生活中的<br>法律<br>数: 73 ;周二第87<br>成 | 101<br>5{第13-1<br>続录入状<br>录入<br>录入           | (2017-2018-2)-0515G08-<br>1410001-1<br>4周):周二第9节(第13-14周)<br>志<br>2                          | - 无<br>成绩录入开始时间<br>2018-07-01 16:55:57<br>2018-07-01 16:55:57                 | 成绩录入结束时间<br>2018-07-18 16:56:02<br>2018-07-18 16:56:02                        |  |
| <ul> <li>少当前课程信</li> <li>成绩分项</li> <li>【平时】</li> <li>【期中】</li> <li>【实验】</li> </ul> | 【录入】<br>息:形势与政策6.选课人<br>成绩分项比例<br>30%<br>0%<br>0% | 生活中的<br>法律<br>数: 73 ;周二第8节<br>成 | 101<br>5<br>(第13-1<br>绩录入状<br>录入<br>录入<br>录入 | (2017-2018-2)-0515G08-<br>1410001-1<br>4周),周二第9节(第13-14周)<br>添<br>2<br>2<br>2<br>2<br>2<br>2 | 成績環入开始时间<br>2018-07-01 16:55:57<br>2018-07-01 16:55:57<br>2018-07-01 16:55:57 | 成績录入結束时间<br>2018-07-18 16.56.02<br>2018-07-18 16.56.02<br>2018-07-18 16.56.02 |  |

#### 图 5.选择成绩录入教学班

2、成绩录入方式:

比例、级制修改:

如果该教学班已经录入过成绩,需要进入到教学班录入界面,进入教学班录入界面后, 点击左侧黄色框,在里面修改比例和级制,如下图:

| 成绩分项                                 | 成绩分 | 疗项比例           | 成绩录入状态                  | 成绩分项表           | 专入级制                 |             |     |             |          |        |      |       |
|--------------------------------------|-----|----------------|-------------------------|-----------------|----------------------|-------------|-----|-------------|----------|--------|------|-------|
| 【平时】                                 | 30  | 96             | 录入                      | 百分制             | •                    | 4           |     |             |          |        |      |       |
| 期中】                                  | 0   | 96             | 录入                      | 百分制             | ¥                    | 前课          |     |             |          |        | 学生人数 | : 45人 |
| 【实验】                                 | 0   | %              | 录入                      | 百分制             | •                    | 程成          | "返回 | <b>日</b> 保存 | 1 提交     | ♠ 下载模板 | 🦉 导入 | 鲁打印   |
| 【期末】                                 | 70  | %              | 录入                      | 百分制             | •                    | 频<br>分<br>项 |     |             |          |        |      |       |
|                                      |     |                |                         | 1 调整日           | 例 🖺 调整级制             | /<br>阶 (309 | 6)  | <b>I</b>    | 月末 (70%) |        | 总评   | 备注    |
| 72.42                                |     |                | Tath Plata Plata        | 1 Whith His bol | +                    | 段信          |     |             |          |        |      | ٣     |
| 良好                                   |     |                | 血 <b>级</b> 制成 项 合 成 项 合 | 学生比例            |                      | 息           |     |             |          |        |      | ٣     |
| 中等                                   |     | 修改成结           | 修改成:<br>分面比例            | 绩录入级制           | 修改完成之后点击<br>明白的拉钮 伊东 | 锁定          |     |             |          |        |      | ٣     |
| <ul><li>● 机旁</li><li>● 不及格</li></ul> |     | Dr. Provinence |                         | <'              | 旧心出现技术工作和子           | 0           |     |             |          |        |      | ٣     |
|                                      |     |                |                         |                 |                      | 录入          |     |             |          |        |      | ٣     |
|                                      |     |                |                         |                 |                      |             |     |             |          |        |      |       |

进去成绩录入界面后,有2种成绩录入方式,分别为网上直接录入和下载模板录入。 方式1直接录入,如下图所示:

| 课程信息: |                     |                  |           |               |       |             |         |                |          |                      |
|-------|---------------------|------------------|-----------|---------------|-------|-------------|---------|----------------|----------|----------------------|
|       | 投资芋(夹);星月           | 期五第10-12节(1-10周) |           | 设置自动保存时间,     | 每隔设定的 | 时间, 会自      | 动保存输。   | 入的数据           | 子生人数     | : 45 人               |
| 自动保存: | ●30分钟 ●209<br>07:08 | →种 ●10分钟 ●自定     | 义: 12分钟▼  | -             | 1 返回  | <b>四</b> 保存 | ▲ 提交    | ◆ 下载模板         | 道导入      | ●打6                  |
| 总评转换成 | : 五级制               | •                |           | 返回选择          | 败学班界面 | 1           |         | 录入完成组          | 遗后, 点击   | 提交按钮                 |
|       | Mary 11             |                  | 11 m m 11 | E TTR- (2004) | 令     | 存已经录        | 入的数据    | ,如果是(<br>按钮坦尔) | 保存状态的    | 」,也还得                |
| NAR O | Ding in             | 754              | VEA 14    | (30%)         |       | (S) 48      | 未 (70%) | 10 to 10 to 10 | *****    | )<br>(前注<br>(約十):本田) |
| 1     | 财势1301              | 1303080126       | 唐加成       |               |       |             |         | 1定次二人口         | , 资料店 小师 | 8任以齐                 |
| 2     | 化学1302              | 1310070209       | 文山睡眠舟乡    | 1             |       |             |         |                |          |                      |
| 3     | 审计1401              | 1401100102       | 刘奭        |               |       |             |         |                |          |                      |
| 4     | 会计1401              | 1402080114       | 申垒        |               |       |             |         |                |          |                      |
| 5     | 会计1401              | 1403080102       | 杜康利       | 1             |       |             |         |                |          | 1                    |
| 6     | <del>≘i</del> +1401 | 1403080103       | 王佳冕       | 直接输           | 入相应的  | 成绩          |         |                | 1        |                      |
| 7     | 会计1401              | 1403080104       | 庄思捷       |               |       |             |         | 如              | 果是缺考     | 或者作                  |
| 8     | <del>숲</del> ;+1401 | 1403080105       | 符小倩       |               |       |             |         | 其行             | 他情况,     | 选择备                  |
| 9     | 会计1401              | 1403080110       | 张瑞珂       |               |       |             |         | 理              | 员设置      |                      |
| 10    | 会计1401              | 1403080123       | 层地        |               |       |             |         |                |          |                      |
|       |                     |                  |           |               |       |             |         |                |          |                      |

图 6. 网页上直接录入成绩

#### 方式2下载模板,如下图:

| 成结束         | 入【教师】                        |                |                                       |            |       |             |                                                            |                |                |                   |  |
|-------------|------------------------------|----------------|---------------------------------------|------------|-------|-------------|------------------------------------------------------------|----------------|----------------|-------------------|--|
|             |                              |                | 下载模板                                  |            | ×     |             |                                                            |                |                |                   |  |
| 0%<br>课程信息: | : 投资学(英) ;星!                 | 明五第10-12节(1-1( | *Excel模板类型 ●Excel 2003 ●Excel 2007及以上 |            |       |             | 导入成绩录入完成的excel表格模板。<br>据会自动填充页面,导入完成之后,<br>按钮提交学生成绩文: 45 人 |                |                |                   |  |
| 自动保存:       | · ●30分钟 ●20分<br><b>02:36</b> | 分钟 ⑧10分钟 ◎     |                                       |            |       | 提交          | ◆下载模板                                                      | 2 导入           | <b>●</b> 打印    |                   |  |
| 总评转换质       | 乾: 五級制                       | <b>T</b>       |                                       |            | 确定 关闭 |             |                                                            |                |                |                   |  |
| 序号 ♦        | 班级↓                          | 学号 樟           | 姓名基                                   | 🗷 平时 (30%) | ☑ 期末  | (70%)       |                                                            | 评              | 备注<br>送出4日 日本2 |                   |  |
| 1           | 财务1301                       | 1303080126     | 唐加成                                   |            | 点。    | 、古下射<br>在下载 | !惧恢按钮下载/<br>泊excel表格里                                      | 奥忉,仕5<br>面输入学: | 俾出性点佣<br>生的成绩, | <sub>正</sub><br>输 |  |
| 2           | 化学1302                       | 1310070209     | 刘曦彤                                   |            |       | 、玩成绩        | 后保存文件                                                      |                | •              |                   |  |
| 3           | 审计1401                       | 1401100102     | 刘奭                                    |            |       |             |                                                            |                | •              |                   |  |
| 4           | 会计1401                       | 1402080114     | 申垒                                    |            |       |             |                                                            |                | -              |                   |  |

图 7.通过模板的方式录入成绩

注意: 成绩输入完成之后按提交按钮提交成绩, 提交后成绩在这个界面不能在修改。 3、成绩打印

成绩提交后,保存和提交按钮消失,剩下行政班打印、打印按钮,点击即可打印不同的按钮; 行政班打印按照行政班分页显示,打印按钮是按照教学班进行打印

(1) 行政班打印 切记打印页数

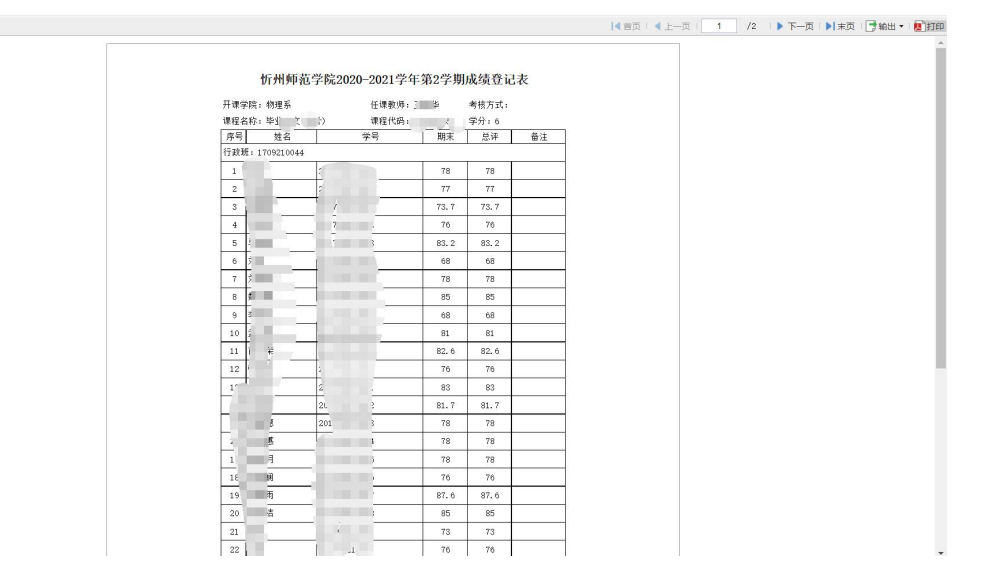

(2) 打印(按照教学班打印)